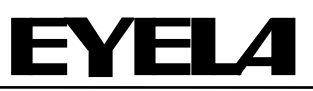

Vacuum constant temperature dryer

Vacuum dry oven

Model VOS-452SD Model VOS-602SD Panel key operation manual

This manual is designed to use this unit safely with the best performance.

Please read this manual carefully, especially Important on "Safety precautions" before use.

Keep this instruction manual beside the unit.

R00

TOKYO RIKAKIKAI CO., LTD.

### Thank you for choosing **EYEL4** Product.

#### Introduction

This panel key operation manual describes the panel key operation procedures for Vacuum dry oven VOS-452SD VOS-602SD.

Read through and understand the instructions contained in this manual before using the unit.

### TABLE OF CONTENTS

| 1. Names and Functions of Panel Keys • • • •                                                                                      | 1  |
|----------------------------------------------------------------------------------------------------|----|
| 1-1 Control panel $\cdots \cdots \cdots \cdots \cdots \cdots \cdots \cdots$                                                       | 1  |
| 1-2 Display • • • • • • • • • • • • • • • • • • •                                                                                 | 2  |
| 1-3 Operation $\cdot \cdot \cdot \cdot \cdot \cdot \cdot \cdot \cdot \cdot \cdot \cdot \cdot \cdot \cdot \cdot \cdot \cdot \cdot$ | 4  |
| 1-4 Operation lock • • • • • • • • • • • • •                                                                                      | 6  |
| 2. Temperature Control • • • • • • • • • •                                                                                        | 7  |
| 2-1 Fixed value operation • • • • • •                                                                                             | 7  |
| 2-2 Program operation $\cdot \cdot \cdot \cdot \cdot \cdot \cdot \cdot \cdot \cdot$                                               | 9  |
| 2-3 24-Hour cycle operation ••••••                                                                                                | 11 |
| 2-4 Auto-start $\cdot$ · · · · · · · · · · · · · · · · · · ·                                                                      | 12 |
| 3. Display Correction                                                                                                    |    |
| 3-1 Temperature display correction $\cdot$ $\cdot$ $\cdot$ $\cdot$                                                                | 13 |
| 3-2 Pressure display correction •••••                                                                                             | 14 |
|                                                                                                    |    |

| 4. Interface                                                               |    |
|----------------------------------------------------------------------------|----|
| 4-1 Look & feel • • • • • • • • • • • • • •                                | 15 |
| 4-2 Alarm output $\cdot$ · · · · · · · · · · · · ·                         | 16 |
| 4-3 Analog output • • • • • • • • • • •                                    | 17 |
| 5. Alarm Functions                                                         |    |
| 5-1 Types of alarms to be detected $\cdot$ $\cdot$ $\cdot$                 | 18 |
| 5-2 Actions in the event of alarms $\cdots$ $\cdot$                        | 19 |
| 5-3 Door alarm $\cdot$ · · · · · · · · · · · · · · · · · · ·               | 20 |
| 5-4 Temperature alarm $\cdot \cdot \cdot \cdot \cdot \cdot \cdot \cdot$    | 21 |
| 5-5 Temperature control alarm $\cdot$ · · · ·                              | 23 |
| 5-6 Other alarms $\cdots \cdots \cdots \cdots \cdots \cdots \cdots \cdots$ | 24 |
| 6. Power Restoration Function • • • • • •                                  | 25 |
| 7. Data Initialization • • • • • • • • • • • •                             | 27 |
| 8. List of Setting Items and Initial Values · · ·                          | 28 |

# TABLE OF CONTENTS

| Step · · · · · · · · · · · · · · · · · · ·                                     | 3  |
|--------------------------------------------------------------------------------|----|
| Number of repetitions $\cdots \cdots \cdots \cdots \cdots \cdots$              | 3  |
| Alarm code $\cdot$ · · · · · · · · · · · · · · · · · · ·                       | 3  |
| Temperature priority control $\cdot \cdot \cdot \cdot \cdot \cdot \cdot \cdot$ | 3  |
| Time priority control $\cdots \cdots \cdots \cdots \cdots \cdots \cdots$       | 3  |
| Termination of temperature control $\cdot$ · · · ·                             | 3  |
| Set temperature range $\cdots \cdots \cdots \cdots$                            | 3  |
| Reset setting • • • • • • • • • • • • • • • • • • •                            | 5  |
| Auto-stop · · · · · · · · · · · · · · · · · · ·                                | 10 |
| Look & Feel · · · · · · · · · · · · · · · · · ·                                | 15 |

%The control programs are subject to be updated without notice for the improvement of the product.

# **1** Names and Functions of Panel Keys

### 1-1 Control panel

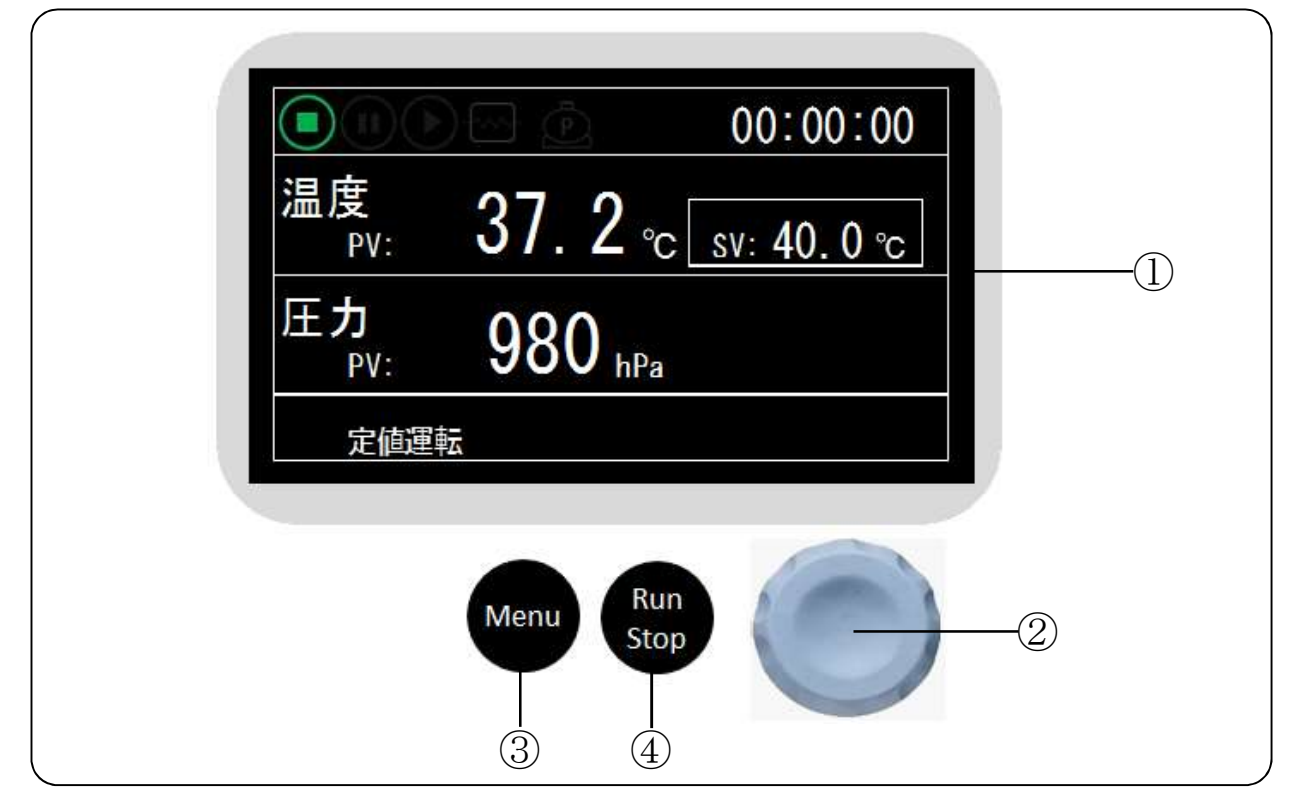

| No. | Name                          | Function                                                                                                    |  |  |  |
|-----|-------------------------------|----------------------------------------------------------------------------------------------------|--|--|--|
| 1   | Display                       | Display information according to operations.<br>[Main Screen] is displayed in the figure shown above.                                                                                                    |  |  |  |
| 2   | Dial Key<br>Turn<br>Press     | [When selecting]<br>By turning: Items to be selected are changed.<br>By pressing: The selected item is fixed.<br>[When changing]<br>The value is changed by turning it.<br>The selected value is fixed by pressing it.<br>[When an alarm message is displayed]<br>The message is cleared by pressing it. |  |  |  |
| 3   | [Menu] Key                    | [When the main screen is displayed]<br>Display the menu screen by pressing the key.<br>[When selecting]<br>Return to the previous screen by pressing the key.<br>[When changing] (before pressing the key)<br>Return to the previous value by pressing the key.                                          |  |  |  |
| 4   | [Run/Stop] Key<br>Run<br>Stop | If this key is pressed while the main screen is displayed, temperature control starts or stops.<br>Temperature control does not start when an alarm occurs.                                                                                                    |  |  |  |

### 1-2 Display

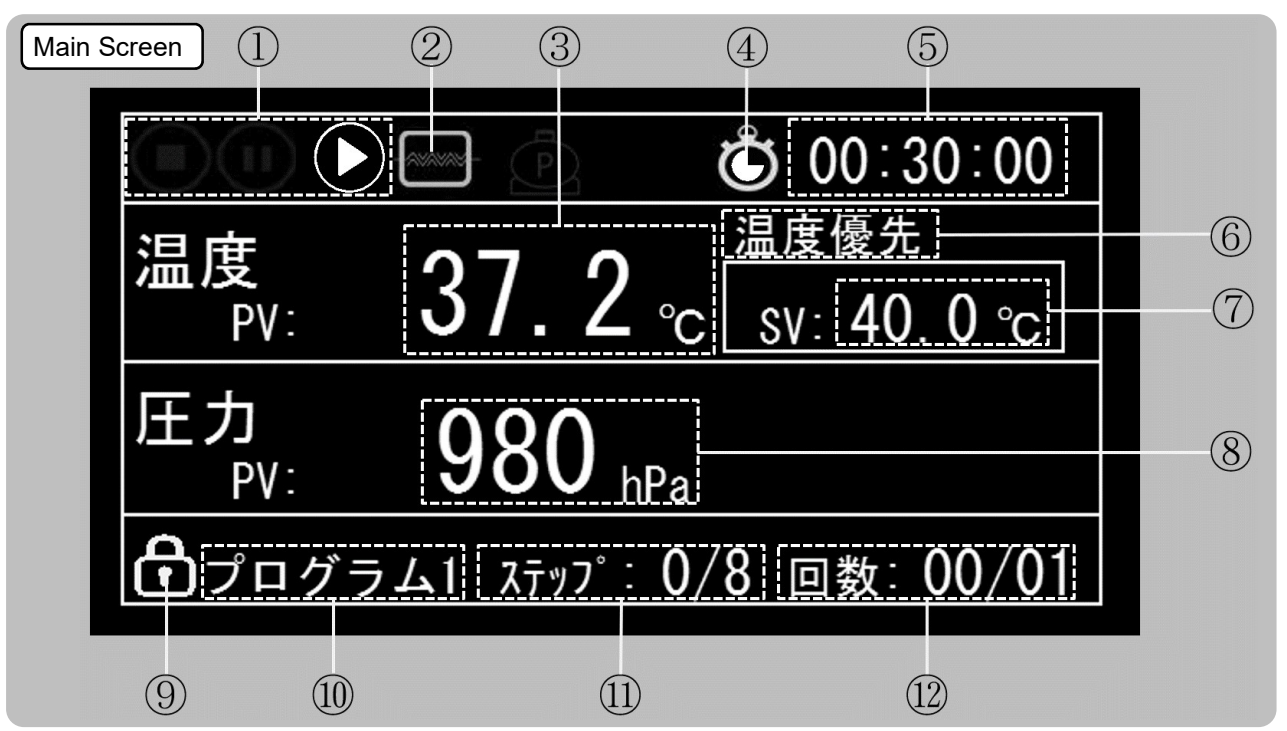

| No. | Name                                       | Function                                                                                                    |  |  |  |  |
|-----|--------------------------------------------|----------------------------------------------------------------------------------------------------|--|--|--|--|
| 1   | Operating status icon                      | Display an icon according to operating status of the unit. ※1                                                                                                    |  |  |  |  |
| 2   | Heater icon                                | Display it when the heater is on.                                                                                                    |  |  |  |  |
| 3   | Measured temperature<br>Temp.PV            | Display the current internal temperature.<br>The color of the text changes depending on the status.<br>White: When temp. control is stopped (Stop) or paused (Pause)<br>Red: When an alarm occurs.<br>Yellow: When the displayed temp. does not reach the set temp. after starting temp.<br>control.<br>Green:When the displayed temp. reaches the set temp. after starting temp. control. |  |  |  |  |
| 4   | Auto-start icon                            | The display changes according to temperature control status.<br>Lighting display: When Auto-start is enabled while temp. control is stopped.<br>Blinking display: Auto-start is running.<br>Nothing is displayed in cases other than the above-mentioned status.                                                                                                    |  |  |  |  |
| 5   | Timer display<br>(Counting display)        | During Auto-start: Display the remaining time until the operation starts. (hr: min: sec)<br>Fixed value operation: Display the elapsed time.<br>24-hour cycle operation: Display the elapsed time (cleared after elapsing 24 hours).<br>Program operation: Display the remaining time of the current step.                                                                                 |  |  |  |  |
| 6   | Priority control display                   | Display the priority control (temperature priority/time priority) of the current step when Program operation is set.                                                                                                    |  |  |  |  |
| 7   | Set temperature<br>Temp.SV                 | Display the set temperature which is currently set.<br>The range of the set temperature varies depending on models.                                                                                                    |  |  |  |  |
| 8   | Measured pressure<br>Prss.PV               | Display the current internal pressure.<br>Normally it is displayed in white characters, and in red when an error occurs.                                                                                                    |  |  |  |  |
| 9   | Operation lock icon                        | Indicate the status that the operation is locked.                                                                                                    |  |  |  |  |
| 10  | Temperature control mode<br>Status display | Display the temperature control mode which is currently set.<br>Display the status of error detection, etc. %2                                                                                                    |  |  |  |  |
| 1   | Step display                               | Display the number of the running step and the total number of steps when Program operation or 24-hour cycle operation is set.<br>0 is displayed for the running step when temperature control is stopped.                                                                                                    |  |  |  |  |
| 12  | Display of number of runs                  | Display the number of runs in temperature control mode and the number of repetitions when Program operation or 24-hour cycle operation is set.<br>0 is displayed for the number of runs during standby.<br>The maximum number for displaying is 99. 99 is displayed even when the number of runs exceeds 99 times.                                                                         |  |  |  |  |

%Two types of language, [English] and [Japanese] are available for display.

In this manual, all instructions are explained using the [Japanese] screen. -2 –

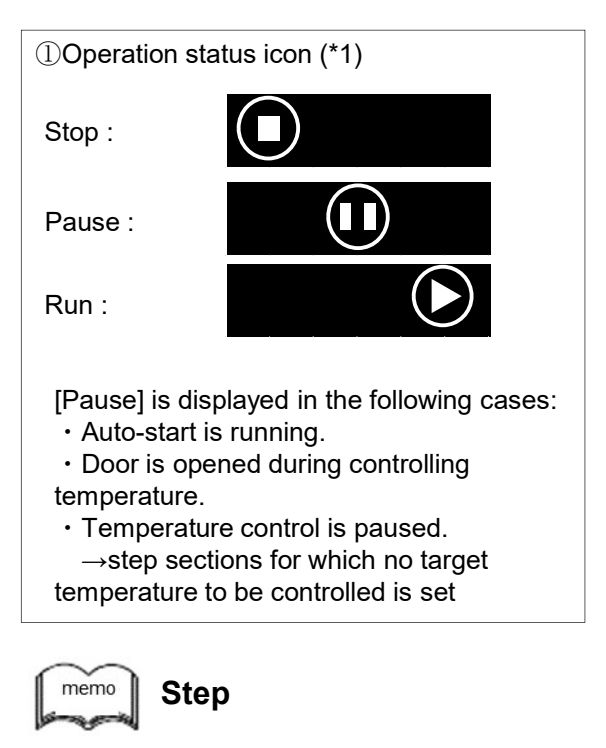

"Step" means a process of the program, which are executed in order from Step 1. After the temperature is controlled at the set temperature and the time condition is satisfied, it proceeds to the next step.

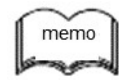

#### Number of repetitions

The number of runs can be set in Program operation and 24-hour cycle operation. The relationship between the set number of repetitions and the number of runs is as follows:

- Run once (no repetition) Set number of repetitions  $\rightarrow 1$
- $\bullet$  Run between 2 and 99 times Set number of repetitions  $\rightarrow$  2 to 99
- · Repeat until the control is stopped by

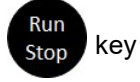

Set number of repetitions  $\rightarrow \, ^\infty$ 

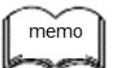

#### Alarm code

Alarm codes means codes which are assigned to each alarm type.

For details, refer to [5. Alarm Function].

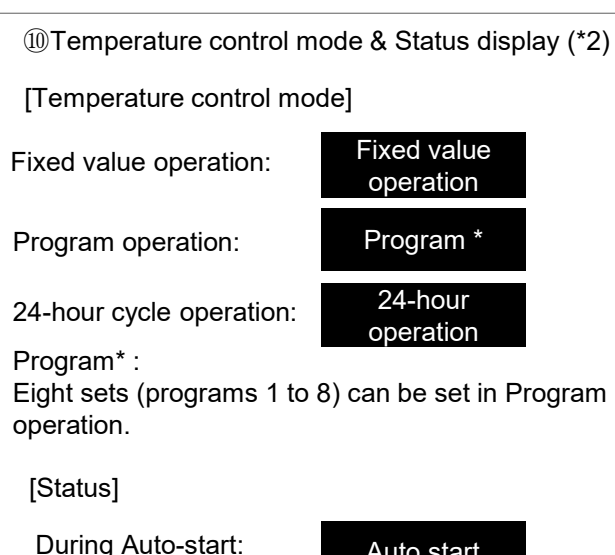

Door is open during controlling temp.

Temperature control is paused:

Alarm occurrs:

Temperature control finished:

Auto start Door open Pause F-0 Finish

When the unit is in the above-mentioned state, "temperature control mode" or "state" is displayed alternately.

When an alarm occurs, "operation mode" or "alarm code" is displayed alternately.

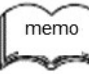

#### Temperature priority control

Temperature priority control is a control which enables to keep the set temperature for a set time after the measured temperature reaches the set temperature.

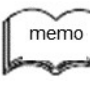

#### Time priority control

Time priority control is a control which enables to switch to the next step after elapsing the set time. The temp. is controlled to keep the set temp. during the period of the set time, and the set time includes the time for rising and falling of temp. until reaching the set temp.

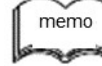

# 🔟 Termination of temp. control

This means that temp. control are finished after the actual number of runs reaches the number of repetitions set in Program operation or 24-hour cycle operation.

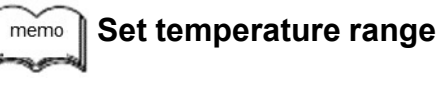

The lower and upper limits of the set temperature range vary depending on models.

### 1-3 Operation

Here, how to change the settings of the unit is explained using "Change the display language to [Japanese]" as an example.

Other settings can be changed in the same way.

#### [Setting to Japanese]

|   | CHECK/OPERATION                                                                                                    | DISPLAY                                                                                                    |
|---|----------------------------------------------------------------------------------------------------|----------------------------------------------------------------------------------------------------|
| 1 | Press Menu<br>Menu key while the main screen is<br>displayed.<br>The menu screen is displayed.<br>The selected [Item] is surrounded by a black<br>frame and displayed in [Text Color:<br>Black]/[Background Color: Light blue].<br>[Setting] is selected in the picture on the right.<br>If any items other than [Setting] are selected,<br>turn the Dial key to select [Setting]. | Setting<br>Output Setting<br>Alarm<br>Power Recovery<br>Calibration<br>Initialize                                                  |
| 2 | Press Press the Dial key to display the setting screen.<br>The selected [Set value] is surrounded by a black frame and displayed in [Text color: Black]/[Background color: Light blue].<br>[Language:English] is selected in the picture on the right.<br>If any items other than [Language] are selected, turn the Dial key to select<br>[Language].                              | Language:EnglishTemp.Digit:1Temp.Unit:°CPrss.Unit:hPaBuzerTime(sec):30Operation Sound:OnLCD Backlight1(%):070LCD Backlight2(%):010 |
| 3 | Press the Dial key to change the<br>[Language] setting.<br>The set value which can be changed is<br>surrounded by black frame and displayed in<br>[Text color: Yellow]/[Background color: Black].<br>Turn the Dial key to display<br>[Japanese].                                                                                                    | Language: English                                                                                                    |

|   | CHECK/OPERATION                                                                                                    | DISPLAY                                                                                                    |  |  |  |
|---|----------------------------------------------------------------------------------------------------|----------------------------------------------------------------------------------------------------|--|--|--|
| 4 | Press Dial key to change the<br>[Language] setting from [English] to [Japanese].<br>%The changed setting, [Japanese] in this case,<br>is reflected from the next display. | Language:JapaneseTemp.Digit:1Temp.Unit:°CPrss.Unit:hPaBuzzerTime(sec):05Operation Sound:OnLCD Backlight1(%):070LCD Backlight2(%):010 |  |  |  |
| 5 | Press Menu Menu key to display the menu screen in Japanese.                                                                                                    | 設定<br>出力設定<br>アラーム<br>電源復帰<br>補正<br>データ初期化                                                                                           |  |  |  |
| 6 | Press Menu key again to display the main screen.                                                                                                    | ● ● ● ● ● 00:30:00<br>温度<br>PV: 37.2 ℃ sv: 40.0 ℃<br>压力<br>PV: 980 hPa<br>定值運転                                                       |  |  |  |

Reset setting

Menu

Even after you turn Dial key and change the set value,

If you do not press Dial key,

The set value returns to the value before the change by pressing Menu key.

### 1-4 Operation lock

Operation lock function is possible to prevent misoperation. The setting can be checked even while the operation lock function is on.

#### [Setting of operation lock]

|   | CHECK/OPERATION                                                                                                    | DISPLAY                                                                                                    |  |  |  |  |
|---|----------------------------------------------------------------------------------------------------|----------------------------------------------------------------------------------------------------|--|--|--|--|
| 1 | You can know whether the operation lock is ON or OFF in [Main Screen].                                                                                                    | Display in the lower left of [Main<br>screen].<br>The above icon is displayed when<br>the operation lock is ON. |  |  |  |  |
| 2 | To set or cancel the operation lock, while [Main<br>Screen] is displayed,<br>Pressing and holding Menu Menu key,<br>Turn Dial key.<br>[Operation Lock Setting Screen] is displayed.                                                                                                    | 操作ロック: Free                                                                                                    |  |  |  |  |
| 3 | <ul> <li>Turn Dial key</li> <li>to change the operation lock setting.</li> <li>In the figure on the right,<br/>the setting is changed from [Free (Unlocked)] to<br/>[Lock (Locked)].</li> <li>Press Dial key, and</li> <li>Fix the operation lock setting and display [Main<br/>Screen].</li> <li>※If no operation is performed for about 60<br/>seconds, the operation lock setting is not<br/>reflected, and the screen returns to [Main<br/>Screen].</li> </ul> | 操作ロック: Lock                                                                                                    |  |  |  |  |

if the operation lock is ON, ⊗

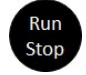

Run/Stop key operation can be performed.

#### 2 **Temperature** control

This product has three kinds of temperature control modes:

- Fixed value operation
- Program operation
- 24-hour cycle operation,

as well as Auto-start function.

### 2-1 Fixed value operation

Any temperature to be controlled can be set, and continuous operation is performed at the preset temperature.

To start or stop the operation,

Run

Press

Г

the Run/Stop key

while [Main Screen] is displayed.

The set temperature can be also changed during controlling temperature.

[Setting of Fixed value operation]

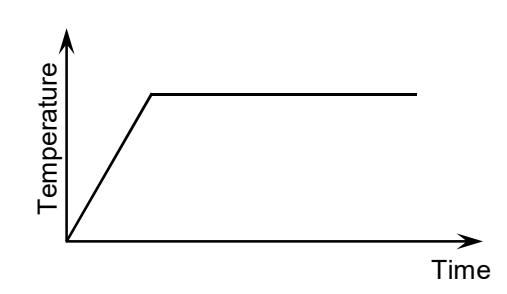

|   | CHECK/OPERATION                                                                                                    | DISPLAY                                                                              |  |  |
|---|----------------------------------------------------------------------------------------------------|--------------------------------------------------------------------------------------|--|--|
| 1 | In [Main screen] check whether the<br>temperature control mode is set to [Fixed<br>value operation].<br>If any screens other than [Main screen] are<br>displayed,<br>Press Menu<br>Menu key until [Main<br>screen] appears.<br>If the temperature control mode is set to any<br>modes other than Fixed value operation,<br>change it to [Fixed value operation] through<br>the procedure ②. | Display in the lower left of [Main screen].<br>Fixed value<br>operation              |  |  |
| 2 | Press Dial key while the<br>main screen is displayed.<br>[Temperature control mode selecting screen]<br>appears.<br>The temperature control mode which is<br>currently set is indicated with .<br>In the figure on the right, [Program operation]<br>is set and selected.                                                                                                    | <ul> <li>□ オートスタート</li> <li>□ 定値運転</li> <li>□ プログラム運転 1</li> <li>□ 24時間運転</li> </ul> |  |  |
| 3 | Turn Dial key to select [Fixed value operation].                                                                                                    | <ul> <li>□ オートスタート</li> <li>□ 定値運転</li> <li>□ プログラム運転 1</li> <li>□ 24時間運転</li> </ul> |  |  |

|   | CHECK/OPERATION                                                                                                    | DISPLAY                                                                                                    |  |  |  |
|---|----------------------------------------------------------------------------------------------------|----------------------------------------------------------------------------------------------------|--|--|--|
| 4 | Press Dial key.<br>[Fixed value operation] is indicated with ,<br>and the operation mode changes from<br>[program] to [Fixed value operation].                                                                                                    | <ul> <li>オートスタート</li> <li>定値運転</li> <li>プログラム運転 1</li> <li>24時間運転</li> </ul>                                    |  |  |  |
| 5 | Press Menu Menu key to return to<br>[Main screen] and confirm that the<br>temperature control mode is [Fixed value<br>operation].                                                                                                    | Display in the lower left in [Main screen].<br>Fixed value<br>operation                                         |  |  |  |
|   | Turn Dial key while the main<br>screen is displayed.<br>The display of the set temperature changes<br>from [text color in WHITE/background color in<br>BLACK] to [text color in BLACK/background<br>color in YELLOW], and then temperatures can<br>be set.                                                                    | SV: 40.0°C       Text color: White         Background color: Black         Text color: Black         SV: 40.0°C |  |  |  |
| 6 | After that, turn Dial key to the temperature to which you want to set.<br>Numerical values increase by turning it to the right and decrease to the left.<br>The faster you turn it , the more the value increase or decrease.<br>The figure on the right shows the result of changing the temperature from 40.0°C to 100.0°C. | SV: 40.0°C<br>↓<br>↓<br>SV:100.0°C                                                                              |  |  |  |
|   | If the temperature to which you want to set is displayed,<br>Press Dial key.<br>The set temperature is updated.                                                                                                    | SV:100.0°C Text color: White<br>Background color: Black                                                         |  |  |  |

### 2-2 Program operation

Temperature control is performed in a combination with temperature and time using 8 steps at a maximum. Priority control (for temperature and time) can be set for each step.

The preset program is operated repeatedly as many times as the preset number of times (up to 99 times). Eight programs can be saved at a maximum. Those programs can be referred but cannot be

changed during Auto-start or controlling temperature.

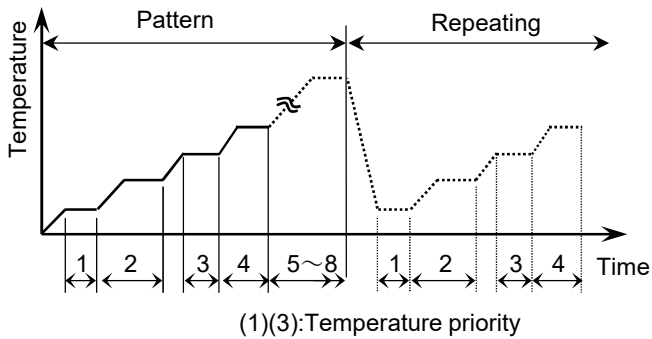

(2)(4):Time priority

|   | CHECK/OPERATION                                                                                                    | DISPLAY                                                                                        |                                                                                                    |  |  |
|---|----------------------------------------------------------------------------------------------------|------------------------------------------------------------------------------------------------|----------------------------------------------------------------------------------------------------|--|--|
| 1 | Press Menu Key while [Main So<br>displayed.<br>[Temperature control mode selecting<br>displayed.<br>When temperature control is in prog<br>under Program operation, the active                                                                                                    | creen] is<br>screen] is<br>gress                                                               | <ul> <li>□ オートスタート</li> <li>□ 定値運転</li> <li>□ プログラム運転 1</li> <li>□ 24時間運転</li> <li>The number of the preset Program operation</li> </ul>                      |  |  |
| 2 | <pre>is in the figure on the right, [Program 1] selected.</pre>                                                                                                    | ed.<br>is set and                                                                              | <ul> <li>□ プログラム1</li> <li>□ プログラム2</li> <li>□ プログラム3</li> <li>□ プログラム4</li> <li>□ プログラム5</li> <li>□ プログラム6</li> </ul>                                        |  |  |
| 3 | Turn       Dial key and select         Progra       No. to be run, and         Press       Dial key.         [Program setting screen] is displayed.         [Program 2] is selected in the figure of         Set the following items.         Set the following items.         Number of steps         Number of repetitions         01~99         %         When the number of repetitions is structure control continues until         Stop         Run/Stop key is pressed.         Menu         Press         Menu key or select [Back         [2] Program selecting screen] of the p         Turn Dial key and select [Next], and | et a<br>then<br>n the right.<br><br>et to [∞],<br><br>and then<br>ck], scre<br>previou<br>ress | ステップ数: 8<br>繰り返し回数: 01<br>戻る 次へ<br>プログラム2<br>ステップ数: 8<br>繰り返し回数: 01<br>戻る 次へ<br>Press の Dial key to return to<br>en.<br>Dial key to move to the next setting. |  |  |

### [Program operation setting]

|             | CHECK/OPERATION                                                                                                    |                           |                                                            |               | DISPLAY                                |                                      |                                                              |                                                             |                                                      |
|-------------|----------------------------------------------------------------------------------------------------|---------------------------|------------------------------------------------------------|---------------|----------------------------------------|--------------------------------------|--------------------------------------------------------------|-------------------------------------------------------------|------------------------------------------------------|
|             | [Step Setting Screen] is displayed.                                                                                                    |                           |                                                            |               |                                        |                                      |                                                              |                                                             |                                                      |
|             | Set the following items for each step.                                                                                                    |                           |                                                            | 戻る            | No.                                    | SV (°C)                              | T (HH:MM)                                                    | 優先                                                          |                                                      |
|             |                                                                                                    | Item                      | Setting                                                    |               |                                        | 1                                    | 40.0                                                         | 01:00                                                       | Temp                                                 |
|             |                                                                                                    | SV(°C)<br>Set temp.       | 40.0~: Set temp. range<br>for each model                   |               |                                        | 2<br>3<br>4<br>5                     | 60. 0<br>70. 0<br>80. 0                                      | 01:00<br>01:00<br>01:00<br>01:00                            | Temp<br>Time<br>Temp                                 |
|             |                                                                                                    | T(HH:MM)<br>Set time      | 00:00 to 99:59 (hr: min)                                   |               | プログラム2                                 | 6<br>7<br>8                          | 90. 0<br>100. 0<br>110. 0                                    | 01:00<br>01:00<br>01:00                                     | Time<br>Temp<br>Time                                 |
| <b>(4</b> ) |                                                                                                    | Priority<br>control       | Temp:Give priority to temp.<br>Time: Give priority to time |               |                                        |                                      |                                                              |                                                             |                                                      |
|             | <ul> <li>**Temperature control is not performed (paused) in the section where the set temperature is set to [] (pause).</li> <li>In this case, temp. is controlled giving the priority to time.</li> <li>Press Menu Key, or select [Back] and press Dial key</li> <li>to return to the previous screen, [③ Program setting screen].</li> <li>Repeat this process until [Main screen] comes out.</li> </ul> |                           |                                                            | )<br>,<br>ut. |                                        |                                      |                                                              |                                                             |                                                      |
|             | Pr                                                                                                    | ess                       | Dial key while temperature                                 |               |                                        | No                                   | . SV (°C)                                                    | T (HH:MM)                                                   | 優先                                                   |
| (5)         | control is in progress under Program operation to<br>check the current setting of the active Program<br>operation.<br>If Menu Key or Dial key is                                                                                                    |                           |                                                            |               | PV (°C): 45.4<br>ステップ: 1/8<br>回数: 01/0 | 1<br>2<br>3<br>4<br>1<br>5<br>6<br>7 | 40. 0<br>50. 0<br>60. 0<br>70. 0<br>80. 0<br>90. 0<br>100. 0 | 01:00<br>01:00<br>01:00<br>01:00<br>01:00<br>01:00<br>01:00 | Temp<br>Time<br>Temp<br>Time<br>Temp<br>Time<br>Temp |
|             | re                                                                                                    | returns to [Main Screen]. |                                                            |               | プログラム2                                 | 8                                    | 110.0                                                        | 01:00                                                       | Time                                                 |
|             |                                                                                                    |                           |                                                            |               | ☆The setting<br>Program oper           | canno<br>ation i                     | t be chan<br>s active.                                       | ged while                                                   |                                                      |
|             |                                                                                                    | 9.4.11.1.1                |                                                            |               |                                        |                                      |                                                              |                                                             |                                                      |

Auto-stop

Auto-stop operation is possible under setting as shown below.

Number of steps : 1 Number of repetitions: 1

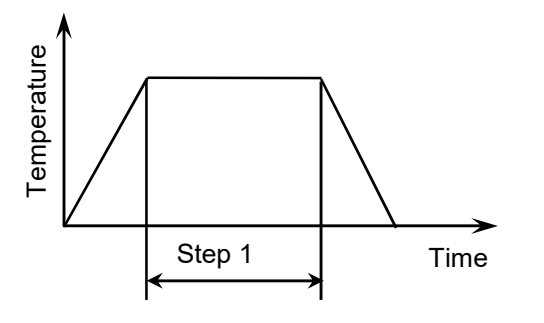

| <b>2-3 24-hour cycle operation</b><br>When a temperature and time is set in Section 1 and<br>a temperature is also set in Section 2, the operation<br>is repeated under the setting of Section 1 and<br>Section 2 in 24-hour cycle. (up to 99 times)<br>The time until the temp. inside the chamber reaches<br>the set temp. is also included in the set time (time<br>priority).<br>Those settings can be referred but cannot be<br>changed during Auto- start or controlling temp |                                                                                                    |                                  | 1 and ation 24 hours                                                                                                    |
|----------------------------------------------------------------------------------------------------|----------------------------------------------------------------------------------------------------|----------------------------------|----------------------------------------------------------------------------------------------------|
| [24-hour cycle operation setting]                                                                                                    |                                                                                                    |                                  | Time                                                                                                    |
| CHECK/OPERATION                                                                                                    |                                                                                                    | OPERATION                        | DISPLAY                                                                                                    |
| 1                                                                                                    | <ul> <li>Press Dial key while [Main Screen] is displayed.</li> <li>The active [2 24-hour cycle operation setting screen] is displayed while 24-hour cycle operation is running.<br/>[Temperature control mode selecting screen] is displayed when the operation is stopped.</li> </ul>                 |                                  | □ オートスタート<br>□ 定値運転<br>□ プログラム運転 1<br>□ 24時間運転                                                                                                    |
|                                                                                                    | and press<br>[24-hour cycle operation<br>displayed.<br>Set the following items                                                                                                    | Dial key.                        | ation]<br>24時間運転<br>区間1(℃): 40.0<br>区間2(℃):<br>区間1時間(時:分): 12:00<br>繰り返し回数: 01                                                                                                    |
|                                                                                                    | ltem                                                                                                    | Description                      | Setting                                                                                                    |
| 2                                                                                                    | Section 1 (°C)                                                                                                    | Set temperature<br>for Section 1 | 40.0~:Set temperature range for each model<br>:No setting for temperature                                                                                                    |
|                                                                                                    | Section 2 (°C)                                                                                                    | Set temperature<br>for Section 2 | 40.0~:Sett temperature range for each model<br>: No setting for temperature                                                                                                    |
|                                                                                                    | Time for Section<br>1 (hour: minute)                                                                                                    | Set time for<br>Section 1        | 00:00~23:59                                                                                                    |
|                                                                                                    | Number of<br>repetitions01~9<br>∞                                                                                                    |                                  | 01~99<br>∞                                                                                                    |
|                                                                                                    | <ul> <li>The setting cannot be changed while 24-hour c</li> <li>Temperature control is not performed (paused)</li> <li>The time for Section 2 is calculated by (24 hour</li> <li>Temperature control is performed giving the pri</li> <li>When the number of repetitions is set to [∞], ten</li> </ul> |                                  | -hour cycle operation is running.<br>baused) in the sections where the set temperature is set to [].<br>24 hours minus time for Section 1).<br>g the priority to time.<br>$p \ [\infty]$ , temperature control continues until |

### 2-4 Auto-start

When the time until starting the operation (t) is set, the operation starts after the preset time elapses. If the internal pressure is still high even after the preset time elapses, the operation does not start until the internal pressure becomes normal (almost same as atmospheric

pressure or less). Auto-start can be combined with all the other temperature control modes.

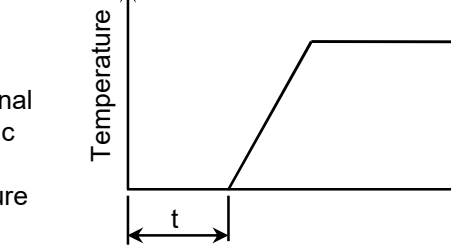

Time

#### [Auto-start setting]

|   | CHECK/OP                                                                                                    | ERATION                                                                                                    | DISPLAY                                                                                                    |
|---|----------------------------------------------------------------------------------------------------|----------------------------------------------------------------------------------------------------|----------------------------------------------------------------------------------------------------|
| 1 | The setting of Auto-start<br>[Main Screen].<br>[During stopping temp. of<br>• Auto-start setting: Dis<br>• Auto-start time: 00:<br>[During Auto-start]<br>• Time until starting tem<br>※The setting of Auto-st<br>while temperature control | control]<br>able/Enable<br>00 to 23:59(Hr: Min)<br>nperature control<br>art cannot be check<br>ol is in progress. | n Display in the upper right of [Main screen].<br>Display in the upper right of [Main screen].<br>Display is a screen screen scr |
| 2 | Press Dia<br>[Main Screen] is display<br>setting of Auto-start.<br>[Temperature control mo<br>comes out.<br>%The setting of Auto-st<br>during Auto-start or cont                                                                            | al key while<br>ed to change the<br>ode selecting screer<br>art cannot be chang<br>trolling temperature.          | <ul> <li>□オートスタート</li> <li>□ 定値運転</li> <li>□ プログラム運転 1</li> <li>□ 24時間運転</li> </ul>                                                                                                    |
| 3 | Select [Auto START] an<br>Dial key.<br>[Auto start setting scree<br>Set the following items.<br>Item<br>Auto start<br>Time (Hr:Min)<br>Press Menu key<br>to return to the previous<br>Temperature control mo                                | d press<br>n] is displayed.<br>Setting<br>Off: Disabled<br>On : Enabled<br>00:00~99:59                            | オートスタート: <u>On</u><br>時間(時:分): 01:00                                                                                                    |

# 3 Display Correction

### 3-1 Temperature display correction

Temperature display correction function allows to correct the display of the temperature measured by temperature sensor through inputting two points.

The setting of temperature display correction cannot be changed but the preset values can be checked during controlling temperature or locking the operation.

#### Example)

Here, the correction method is explained using an example described below:

When the temp. measured by this unit is  $21.2^{\circ}$ C, and the temp. measured by a reference thermometer is  $22.8^{\circ}$ C, and the temp. measured by this unit is  $60.5^{\circ}$ C, and the temp. measured by a reference thermometer is  $63.9^{\circ}$ C.

#### [Temperature display correction setting]

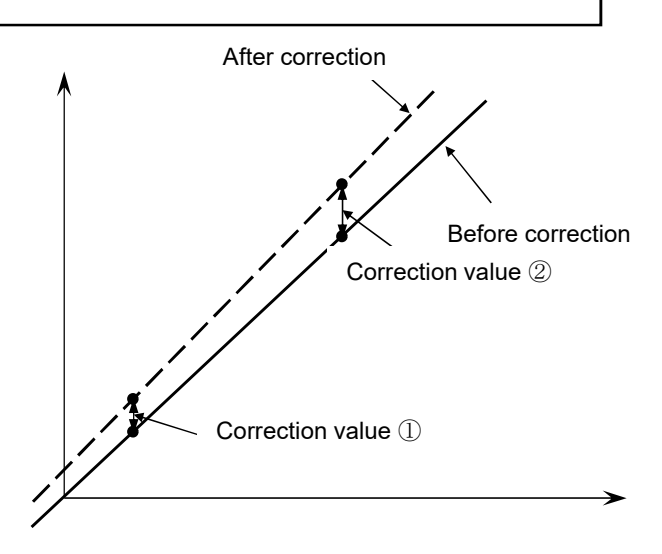

|   | CHECK/OPERATION                                                                                                    | DISPLAY                                                                   |
|---|----------------------------------------------------------------------------------------------------|---------------------------------------------------------------------------|
| 1 | Press Menu Menu key while [Main<br>Screen] is displayed.<br>[Menu] screen is displayed.                                                                                                    | 設定<br>出力設定<br>アラーム<br>電源復帰<br>補正<br>データ初期化                                |
| 2 | Select [Correct] and<br>press Dial key.                                                                                                    | 設定<br>出力設定<br>アラーム<br>電源復帰<br>補正<br>データ初期化                                |
|   | [Correction selecting screen] is displayed.                                                                                                    | 温度 2 点補正<br>圧力 2 点補正                                                      |
| 3 | Select [Temperature 2-point correction]<br>and press Dial key.<br>[Temperature 2-point correction setting<br>screen] is displayed.<br>In the example, set each value as follows:<br>• "Before-correction" for "Correction 1"<br>[ $40.0$ ] $\rightarrow$ [ $21.2$ ]<br>• "After-correction" for "Correction 1"<br>[ $40.0$ ] $\rightarrow$ [ $22.8$ ]<br>• "Before-correction" for "Correction 2"<br>[ $120.0$ ] $\rightarrow$ [ $60.5$ ]<br>• "After-correction" for "Correction 2"<br>[ $120.0$ ] $\rightarrow$ [ $63.9$ ] | 温度 2 点補正 (℃)<br><u>補正前 補正後</u><br>補正1 <u>40.0</u> 40.0<br>補正2 120.0 120.0 |

### 3-2 Pressure display correction

Pressure display correction function allows to correct the display of the pressure measured by pressure sensor through inputting two points. The setting of pressure display correction cannot be changed but the preset values can be checked during controlling temperature or locking the operation.

#### Example)

Here the correction method is explained using an example described below:

When the pressure measured by this unit is 10 hPa, and the pressure measured by a reference pressure gauge is 8 hPa, and the pressure measured by this unit is 980 hPa, the pressure measured by a reference pressure gauge is 979 hPa.

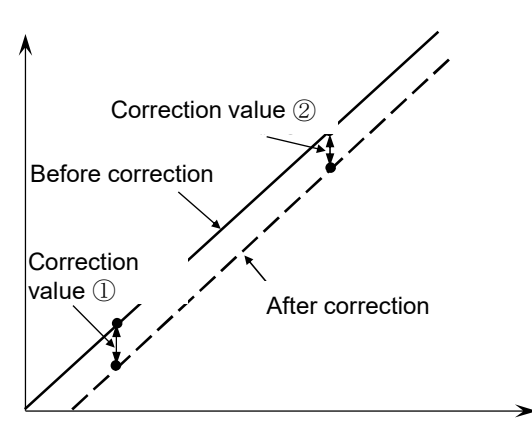

#### [Pressure display correction setting]

|   | CHECK/OPERATION                                                                                                    | DISPLAY                                                                                          |
|---|----------------------------------------------------------------------------------------------------|--------------------------------------------------------------------------------------------------|
| 1 | Press Menu key while [Main<br>Screen] is displayed.<br>[Menu] screen is displayed.                                                                                                    | 設定<br>出力設定<br>アラーム<br>電源復帰<br>補正<br>データ初期化                                                       |
| 2 | Select [Correct] and press Dial key.                                                                                                    | 設定<br>出力設定<br>アラーム<br>電源復帰<br>補正<br>データ初期化                                                       |
|   | [Correction selecting screen] is displayed.                                                                                                    | 温度 2 点補正<br>圧力 2 点補正                                                                             |
|   | Select [Pressure 2-point correction] and press Dial key.                                                                                                    | 温度 2 点補正<br>圧力 2 点補正                                                                             |
| 3 | [Pressure 2-point correction setting<br>screen] is displayed.<br>In the example, set each value as follows:<br>• "Before-correction" for "Correction 1"<br>$[0] \rightarrow [10]$<br>• "After-correction" for "Correction 1"<br>$[0] \rightarrow [8]$<br>• "Before correction" for "Correction 2"<br>$[1000] \rightarrow [980]$<br>• "After correction" for "Correction 2" | 圧力2点補正(hPa)          補正前       補正後         補正1       0       0         補正2       1000       1000 |
|   | • After correction for "Correction 2" $[1000] \rightarrow [979]$                                                                                                    |                                                                                                  |

# 4 Interface

### 4-1 Look & feel

The setting of "Look and Feel" can be changed, such as display language, LCD brightness, and the presence or absence of a buzzer.

The setting cannot be changed but the set values can be checked during controlling temperature or locking the operation.

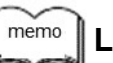

### Look & Feel

The overall impression of the appearance (look) such as the design, color, layout and typeface on the operating screen and the feeling of operation (feel) such as menus, buttons and responses, is called "Look & Feel".

#### [Look & Feel Setting]

| L |   | CHECK/OPERATION                                        |                                                          |                                                                                                    | DISPLAY                                                                                                    |
|---|---|--------------------------------------------------------|----------------------------------------------------------|----------------------------------------------------------------------------------------------------|----------------------------------------------------------------------------------------------------|
|   | 1 | Press Menu<br>[Menu Screen]                            | Menu key while [Main \$<br>is displayed.                 | 設定<br>出力設定<br>アラーム<br>電源復帰<br>補正<br>データ初期化                                                                     |                                                                                                    |
|   |   | Select [SETTII<br>[Look & Field S<br>Set the followin  | NG] and press OS<br>Setting Screen] is displating items. | Dial key.<br>ayed.                                                                                             | <ul> <li>言語:</li> <li>温度小数点位置:</li> <li>温度単位:</li> <li>プC</li> <li>圧力単位:</li> <li>hPa</li> <li>ブザー時間(秒)</li> <li>30</li> <li>操作音:</li> <li>の</li> </ul> |
|   |   | Language                                               | Language to be<br>displayed on LCD                       | English/<br>Japanese                                                                                           | LCD輝度1(%): 070<br>LCD輝度2(%): 010                                                                                                    |
|   |   | Decimal<br>point<br>position<br>for<br>temperatu<br>re | Decimal point<br>position for<br>temperature<br>display  | 0: Not display<br>numerical<br>figures after<br>decimal point<br>1:Display up to<br>the first decimal<br>place | (※1) How to set the duration of<br>sounding the buzzer<br>• 1 to 99 seconds<br>• []: The buzzer does not<br>sound.<br>• [∞]: Press                      |
|   | 2 | Temperat<br>ure unit                                   | Unit for<br>temperature<br>display                       | °C: Celsius<br>°F: Fahrenheit                                                                                  | Dial key to stop the                                                                                                    |
|   |   | Pressure<br>unit                                       | Unit for pressure<br>display                             | hPa<br>Torr                                                                                                    | buzzer.<br>(※2) If no operation is performed for                                                                                                    |
|   |   | Buzzer<br>Time                                         | Duration of sounding buzzer                              | (※1)                                                                                                    | approximately 120 seconds, the<br>brightness of LCD backlight shifts<br>from "Brightness 1" to "Brightness 2"                                           |
|   |   | Operating sound                                        | Presence or<br>absence of switch<br>operating sounds     | On<br>Off                                                                                                    | After that, if the operation is performed or the temperature control                                                                                    |
|   |   | LCD<br>brightness<br>1                                 | LCD backlight<br>brightness during<br>normal use (*2)    | 5~100%                                                                                                    | setting is changed, the brightness of the LCD backlight shifts from "Brightness 2" to "Brightness 1".                                                   |
|   |   | LCD<br>brightness<br>2                                 | LCD Backlight<br>brightness during<br>standby (*2)       | 5~100%                                                                                                    |                                                                                                    |
|   |   |                                                        |                                                          | - 15 -                                                                                                    |                                                                                                    |

### 4-2 Alarm output

When safety functions, etc. is activated, errors can be output as alarm output to external devices. The alarm output is a relay contact output and is operated by latching operation. (Rated 250V/2A) The logic (short-circuit/open) of alarm output and the presence or absence of alarms can be set for each

alarm type. Press and hold

Dial key for 3 seconds or longer to cancel the alarm output

which is activated after an alarm occurs.

#### e.g.) When a lamp (DC24V) is connected as a load to the alarm

B

|                       | Alarm                 | Statu       | s of lamp                      |
|-----------------------|-----------------------|-------------|--------------------------------|
|                       |                       | Normal mode | When the relevant alarms occur |
|                       | Short circuit [Close] | Light off   | Lighting                       |
| Alarm output terminal | Opening [Open]        | Lighting    | Light off                      |

[Alarm output setting]

alarm L2

Uncontrollable

temp. alarm

Door alarm

| -  |                                                                                                    |                                                      |                                                       |                                                                                                    |                              |                           |          |
|----|----------------------------------------------------------------------------------------------------|------------------------------------------------------|-------------------------------------------------------|----------------------------------------------------------------------------------------------------|------------------------------|---------------------------|----------|
|    |                                                                                                    | CHE                                                  | ECK/OPERATION                                         | DISPLAY                                                                                                    |                              |                           |          |
| C  | D                                                                                                    | Press Menu Men<br>displayed.<br>[Menu Screen] is dis | u key while [Main Screen] is<br>splayed.              | 設定<br>出力<br>アラ                                                                                                    | 設定<br>— ム                    |                           |          |
| (2 | <ul> <li>Select [Output Settings] and</li> <li>press Dial key.</li> <li>[Output Setting Selecting Screen] is displayed.</li> </ul> |                                                      |                                                       | 出力                                                                                                    | 設定<br>アラーム出力<br>アナログ出力       |                           |          |
|    | Select [Alarm Output] and<br>press Dial key.<br>[Alarm Output Setting Screen] is displayed.<br>Set the following items.            |                                                      |                                                       | アラーム出力<br>アラーム出力論理: Close<br>温度アラームH2: Enable<br>温度アラームH1: Disable<br>温度アラームL1: Disable<br>温度アラームL2: Enable<br>温度制御アラーム: Enable<br>ドアアラーム: Enable |                              |                           |          |
|    |                                                                                                    | Item                                                 | Description                                           |                                                                                                    | Set                          | ting                      |          |
|    |                                                                                                    | Alarm output logic                                   | The logic of alarm output<br>(See the above example.) | Close: Short circuit<br>Open : Open                                                                                                    |                              | circuit<br>1              |          |
| Ċ  | 3)                                                                                                    | Temperature<br>alarm H2                              | Alarm output when temperature uppe 2 occurs           | er limit alarm Disable: Output disabled<br>Enable : Output enabled                                                                                |                              | ed<br>ed                  |          |
|    |                                                                                                    | Temperature<br>alarm H1                              | Alarm output when temperature uppe<br>1 occurs        | r limit alarm                                                                                                    | Disable: Out<br>Enable : Out | put disable<br>put enable | ed<br>ed |
|    |                                                                                                    | Temperature<br>alarm L1                              | Alarm output when temperature lowe 1 occurs           | r limit alarm Disable: Output disabled<br>Enable : Output enabled                                                                                 |                              | ed<br>ed                  |          |
|    |                                                                                                    | Temperature                                          | Alarm output when temperature lowe                    | r limit alarm                                                                                                    | Disable: Out                 | put disable               | ed       |

• Refer to [5. Alarm functions] for the details of each alarm.

2 occurs

alarm occurs

Alarm output when the uncontrollable temperature

Alarm output when the door alarm occurs

Enable : Output enabled

Disable: Output disabled Enable : Output enabled

Disable: Output disabled

Enable : Output enabled

### 4-3 Analog output

Voltage corresponding to either the measured temperature or the measured pressure can be output. The voltage range is 0 to 8000 mV.

These settings cannot be changed but the setting values can be checked during controlling temperature or locking the operation. Example)

- Output interlock : Temperature
- Minimum temperature (Xmin) : 40.0°C
- Maximum temperature (Xmax): 200.0°C
- Minimum output (Ymin) : 0 mV
- Maximum output (Ymax) : 8000 mV

With this setting, 0 mV is output when the temperature is 40°C or less, or 8000 mV is output when the temperature is 200°C or higher, and the voltage proportional to the temperature of 50 mV/°C is output in the range of 40°C to 200°C. [Analog output setting]

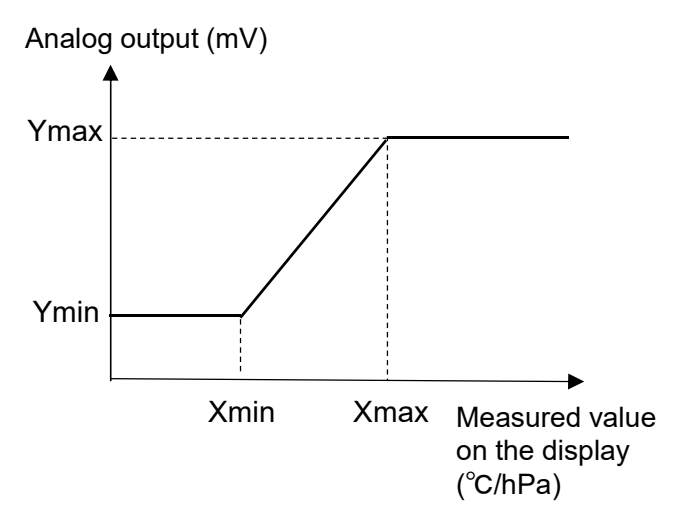

|     | СН                                                                                                 | ECK/OPERATIC                                    | DISPLAY                                                 |                                            |
|-----|----------------------------------------------------------------------------------------------------|-------------------------------------------------|---------------------------------------------------------|--------------------------------------------|
| 1   | Press Menu key while [Main Screen] is displayed.<br>[Menu Screen] is displayed.                    |                                                 |                                                         | 設定<br>出力設定<br>アラーム<br>電源復帰<br>補正<br>データ初期化 |
| 2   | Select [Output Settings] and press<br>Dial key.<br>[Output Setting Selecting Screen] is displayed. |                                                 |                                                         | 出力設定<br>アラーム出力<br>アナログ出力                   |
|     | Select [Analog Output<br>Dial key<br>[Analog Output Settin<br>Set the following item               | t] and press<br>y.<br>Ig Screen] is disp<br>is. | アナログ出力<br>出力連動: <u>温度</u><br>最小 最大<br>出力(mV): 0000 8000 |                                            |
|     | Item                                                                                               | Description                                     | Setting                                                 | 温度(C): 0.0 200.0<br>圧力(bPa): 0 1000        |
|     | Output interlock                                                                                   | Interlocking<br>measured<br>values              | Temp./<br>Pressure/<br>(※)                              |                                            |
| (3) | Min. output                                                                                        | Ymin                                            | 0∼8000mV                                                |                                            |
|     | Max. output                                                                                        | Ymax                                            | 0∼8000mV                                                |                                            |
|     | Min. temp.                                                                                         | Xmin                                            | 0.0∼600.0°C                                             |                                            |
|     | Max. temp.                                                                                         | Xmax                                            | 0.0∼600.0°C                                             |                                            |
|     | Min. pressure                                                                                      | Xmin                                            | 0∼1500hPa                                               |                                            |
|     | Max. pressure                                                                                      | Xmax                                            | 0∼1500hPa                                               |                                            |
|     | ₩When the outpo<br>output is always (                                                              | ut interlock is [<br>) mV.                      | ], the analog                                           |                                            |

# 5 Alarm Functions

### 5-1 Types of alarms to be detected

This unit has the following alarm functions. Codes are allocated to each alarm. Temperature control cannot be started while alarms occur.

| Alarm name & code Cause of alarm                                                                                                    |                                                                                                    | Factor for cancelling alarm                                                                                                    |  |
|----------------------------------------------------------------------------------------------------|----------------------------------------------------------------------------------------------------|----------------------------------------------------------------------------------------------------|--|
| Door alarm*1<br>A-2                                                                                                    | <ul> <li>When the door is open for a<br/>longer time than the set time during<br/>controlling temperature.</li> <li>When temperature control is<br/>started with the door open.</li> </ul>                                                                                                    | <ul> <li>Automatically cancelled when it is<br/>detected that the door is closed.</li> <li>Press Dial key when temperature<br/>control is stopped.</li> </ul>                                                                                                    |  |
| Temperature alarm*2<br>A-0(H2):<br>Upper limit 2<br>A-0(H1):<br>Upper limit 1<br>A-0(L1):<br>Lower limit 1<br>A-0(L2):<br>Lower limit 2 | <ul> <li>After the measured temperature<br/>(PV) reaches the set temperature<br/>(SV) during controlling temperature,</li> <li>Upper limit temperature alarm<br/>When the state of PV&gt;SV+H1 or<br/>PV&gt;SV+H2 continues.</li> <li>Lower limit temperature alarm<br/>When the state of PV &lt; SV-L1 or<br/>PV &lt; SV-L2 continues.</li> </ul> | <ul> <li>Press Dial key while temperature control is stopped.</li> <li>Temperature control is restarted after temperature control is paused.</li> <li>Change the set temperature.</li> <li>Upper limit temperature alarm When the state of PV ≦ SV+H1 or PV≦SV+H2 continues.</li> <li>Lower limit temperature alarm When the state of PV≧ SV-L1 or PV≧ SV-L2 continues.</li> </ul> |  |
| Heater short-circuit, F-6                                                                                                    | <ul> <li>Heater cannot be turned OFF.</li> </ul>                                                                                                    | Turn OFF the power. ※3                                                                                                    |  |
| Heater burnout, F-0                                                                                                    | <ul> <li>Heater cannot be turned ON.</li> </ul>                                                                                                    | <ul> <li>∙ Turn OFF the power. ※3</li> </ul>                                                                                                    |  |
| Error in temperature<br>sensor, F-1                                                                                                    | When the temperature sensor<br>detects a temperature which is out<br>of the display range                                                                                                    | When the temperature sensor<br>detects a temperature which is in the<br>display range                                                                                                    |  |
| Uncontrollable<br>temperature, A-1                                                                                                    | When the measured temperature<br>cannot reach the set temperature<br>even after temperature control<br>starts and then a certain period of<br>time elapses.                                                                                                    | <ul> <li>Press Dial key while temperature control is stopped.</li> <li>Temperature control is restarted after temperature control is paused.</li> <li>Change the set temperature.</li> <li>PV reaches SV.</li> </ul>                                                                                                    |  |
| Power restoration,<br>A-4                                                                                                    | When the power is restored after a power shutdown during controlling temperature.                                                                                                    | Only indicate that the power is restored after a power shutdown and then temperature control is restarted.                                                                                                    |  |
| Pressure error, A-16                                                                                                    | When the pressure sensor detects abnormally high pressure                                                                                                    | When the pressure sensor doesn't detect abnormally high pressure anymore.                                                                                                    |  |
| Memory error, F-85                                                                                                    | Failed to read or save the internal memory.                                                                                                    | Turn OFF the power. ※3                                                                                                    |  |
| Circuit board error, F-98                                                                                                    | <ul> <li>Failure in LCD</li> <li>Failure in control board of the unit</li> </ul>                                                                                                    | Turn OFF the power. ※3                                                                                                    |  |

%1 Temperature control is paused when "Door open" is detected during controlling temperature.

Temperature control is restarted when it is detected that the door is closed.

If the duration of "Door Open" exceeds the set time for the door alarm, the door alarm occurs.

X2 There are two types of temperature alarm, "Upper limit temperature alarm (overshoot)" and "Lower limit temperature alarm (undershoot)", each of which has two levels.

3 If the same alarm is displayed after the power is turned on again, please contact our service center.

### 5-2 Actions in the event of alarms

When alarms occur, the following actions can be set for each alarm.

- ①Output: Run alarm output (relay contact output).
- ②Stop : Temperature control is stopped when temperature control is in progress.
- ③Disp : Alarm messages are displayed.
- ④Buzz : The buzzer sounds.
- To clear the displayed alarm message
- To stop the buzzer sounding

Press

Dial key.

 To cancel the alarm output run after alarm occurrence

Press and hold

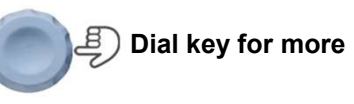

than 3 seconds

#### [Setting of actions to be taken after alarms occur]

|                                                                         |                                    |                                |         | Action        |            |                            |           |  |
|-------------------------------------------------------------------------|------------------------------------|--------------------------------|---------|---------------|------------|----------------------------|-----------|--|
| Classification                                                          |                                    | Туре                           | Code    | ①Output<br>※1 | ②Stop      | ③Disp                      | ④Buzz     |  |
| Door alarm                                                              | C                                  | Door alarm                     | A-2     | Ø             | Ø          | Ø                          | Ø         |  |
|                                                                         | Tem<br>u                           | perature alarm<br>pper limit 2 | A-0(H2) | Ø             | Ø          | Ø                          | Ø         |  |
| Temperature                                                             | Tem<br>u                           | perature alarm<br>pper limit 1 | A-0(H1) | Ø             | Ø          | Ø                          | Ø         |  |
| alarm                                                                   | Temperature alarm<br>lower limit 1 |                                | A-0(L1) | Ø             | Ø          | Ø                          | Ø         |  |
|                                                                         | Tem<br>Ic                          | perature alarm<br>ower limit 2 | A-0(L2) | Ø             | Ø          | Ø                          | Ø         |  |
|                                                                         | Heater short-circuit               |                                | F-6     | •             | •          | Ø                          | Ø         |  |
| Temperature                                                             | Heater burnout                     |                                | F-0     | •             | •          | Ø                          | Ø         |  |
| control                                                                 | Temperature sensor<br>error        |                                | F-1     | •             | •          | Ø                          | Ø         |  |
|                                                                         | Uncontrollable<br>temperature      |                                | A-1     | Ø             | Ø          | Ø                          | Ø         |  |
|                                                                         | Pr                                 | essure error                   | A-16    | •             | •          | Ø                          | Ø         |  |
| Other alarms                                                            | М                                  | emory error                    | F-85    | •             | ©※2        | Ø                          | Ø         |  |
|                                                                         | Circ                               | uit board error                | F-98    | •※3           | •※3        | •※3                        | •※3       |  |
| Power<br>restoration<br>Alarm                                           | Power restoration                  |                                | A-4     | ×             | Refer to " | 6. Power res<br>function". | storation |  |
| In the table: @:Can set, •:Cannot set (always enabled). X:Cannot output |                                    |                                |         |               |            |                            |           |  |

#### In the table: @:Can set, •:Cannot set (always enabled), X:Cannot output

%1 The setting for output should be done according to [4-2 Alarm Output].

2 The memory error has no impact on the running temperature control, but the following problems occur.

- The preset data which is previously saved is changed when the unit is turned on.
  - The power restoration operation cannot be performed properly.
- 3 The display and buzzer cannot be controlled due to out-of-control situation in case of a circuit board error. The alarm output is repeated between "Close" and "Open" periodically only in case of a circuit board error.

#### 💥 Some items cannot be set depending on alarm types. The items of which setting cannot be changed are always set to "enabled".

**5-3 Door alarm (A-2)** If the door is opened during controlling temperature, temperature control is paused.

Temperature control is restarted when the door is closed.

A door alarm occurs when the door is open for a longer time than the set time.

[Door alarm setting]

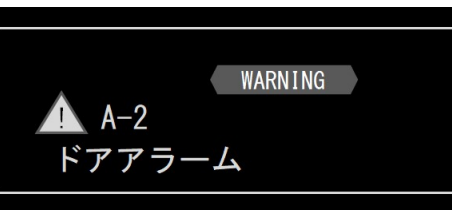

Door alarm occurring message

|    | CHECK/OPERATION                                                                                                    |                                          |                                                                                           |                                          | DISPLAY                                                             |  |  |
|----|----------------------------------------------------------------------------------------------------|------------------------------------------|-------------------------------------------------------------------------------------------|------------------------------------------|---------------------------------------------------------------------|--|--|
| 1  | Pres<br>disp<br>[Me                                                                                                 | ss Menu Men<br>layed.<br>nu Screen] is d | iu key while [Main Screen] is<br>lisplayed.                                               |                                          | 設定<br>出力設定<br>アラーム<br>電源復帰<br>補正<br>データ初期化                          |  |  |
| 2  | Sele                                                                                                    | ct [Alarm] and                           | press Dial key.                                                                           |                                          | 設定<br>出力設定<br>アラーム<br>電源復帰<br>補正<br>データ初期化                          |  |  |
| j) | [Alarm selecting screen] is displayed.                                                                              |                                          |                                                                                           | ドアアラーム<br>温度アラーム<br>温度制御アラーム<br>その他のアラーム |                                                                     |  |  |
|    | Select [Door Alarm] and<br>Press Dial key.<br>[Door alarm setting screen] is displayed.<br>Set the following items. |                                          | ı] and<br>Dial key.<br>g screen] is displayed.<br>ems.                                    | ドア<br>検温<br>メ<br>ブサ                      | 'アラーム (A-2)<br>1時間(秒): 060<br>5制御: Continue<br>ハセージ: Off<br>ゲー: Off |  |  |
|    |                                                                                                    | Item                                     | Description                                                                               |                                          | Setting                                                             |  |  |
| 3  |                                                                                                    | Detection<br>time                        | Time to detect the door alarm after door is opened                                        | the                                      | 0 to 600 seconds<br>(※)                                             |  |  |
|    |                                                                                                    | Temperatur<br>e control                  | Continue or stop the temperature control when the door is closed after door alarm occurs. | er the                                   | Continue: Continue control.<br>Stop : Stop control.                 |  |  |
|    |                                                                                                    | Message                                  | Display messages when the door a occurs.                                                  | ılarm                                    | On : Display messages.<br>Off : Not display messages.               |  |  |
|    |                                                                                                    | Buzzer                                   | The buzzer sounds or does not sou<br>when the door alarm occurs.                          | Ind                                      | On : Sound<br>Off : Not sound                                       |  |  |
|    |                                                                                                    | ※) The door a                            | alarm is not detected in case of "".                                                      |                                          |                                                                     |  |  |

### 5-4 Temperature alarm (A-0)

After reaching the set temperature under temperature control,

if the measured temperature (PV) exceeds the upper limit temperature, the temperature upper limit alarm (overshoot) occurs, and

if the measured temperature (PV) falls below the lower limit temperature, the temperature lower limit alarm (undershoot) occurs.

The temperature upper limit alarm and the temperature lower limit alarm has two levels, respectively.

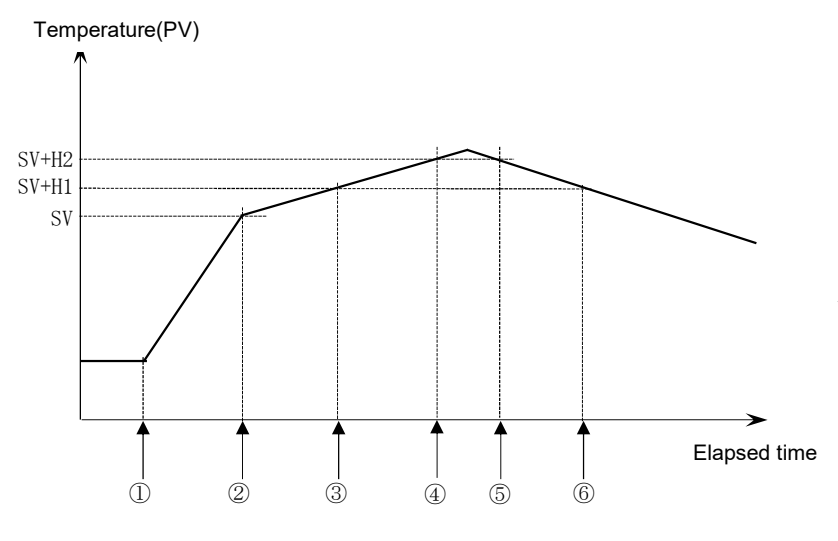

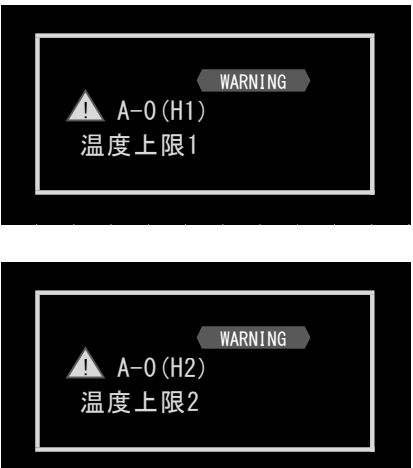

①Start temp. control ③A-0 (H1) Alarm occurs ⑤A-0 (H2) Alarm canceled ②Reach set temp. ④A-0 (H2) Alarm occurs ⑥A-0 (H1) Alarm canceled

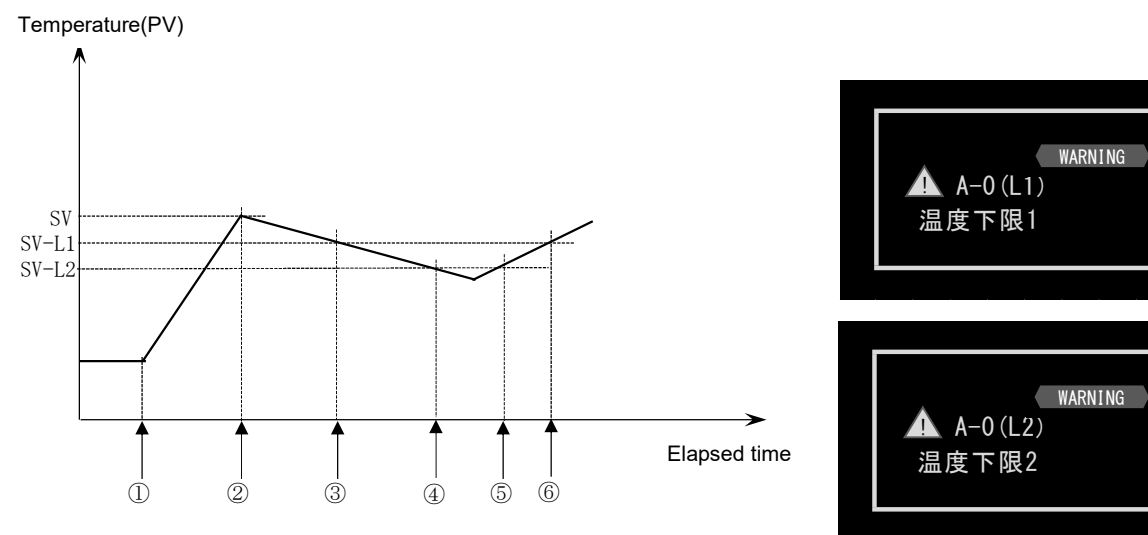

 $\textcircled{\sc l}$  Start temp. control  $\textcircled{\sc l} A-0$  (L1) Alarm occurs  $\textcircled{\sc l} A-0$  (L2) Alarm canceled  $\textcircled{\sc l} Reach set temp. \\ \textcircled{\sc l} A-0$  (L2) Alarm occurs  $\textcircled{\sc l} A-0$  (L1) Alarm canceled

### [Temperature alarm setting]

|   | CHECK/OPERATION                                                                                                    |                                             | DISPLAY                                                                                                    |                                                                    |  |
|---|----------------------------------------------------------------------------------------------------|---------------------------------------------|----------------------------------------------------------------------------------------------------|--------------------------------------------------------------------|--|
| 1 | Press Menu Menu key while [Main<br>Screen] is displayed.<br>[Menu Screen] is displayed.                                              |                                             | 設定<br>出力設定<br>アラーム<br>電源復帰<br>補正<br>データ初期                                                                                             | 月1七                                                                |  |
| 2 | Select [Alarm] and<br>Press Dial key.<br>[Alarm selecting screen] is displayed.                                                      |                                             | ドアアラーム<br>温度アラーム<br>温度制御アラ<br>その他のアラ                                                                                                  | х<br>х<br>х<br>х<br>х<br>х<br>х<br>х<br>х<br>х<br>х<br>х<br>х<br>х |  |
|   | Select [Temperature Alarm] and<br>Press Dial key.<br>[Temperature alarm setting screen] is<br>displayed.<br>Set the following items. |                                             | Temp.     温度ア       H2     1       H1     1       SV     1       L1     1       L2     2                                              | ラーム (A-0)<br>C 停止 表示 ブザ-<br>0.0 O O O<br>0.0<br>0.0<br>0.0 O O O   |  |
|   | Item                                                                                                    |                                             | Description                                                                                                    | Setting                                                            |  |
| 3 | Temperature alarm<br>temperature H2: Tem<br>H1: Tem<br>L1: Tem<br>L2: Tem                                                            |                                             | temperature alarm<br>ature alarm upper limit 2<br>ature alarm upper limit 1<br>ature alarm lower limit 1<br>ature alarm lower limit 2 | 0.1∼20.0°C<br>(※)                                                  |  |
|   | Stop                                                                                                    | Continue or s<br>in the event o<br>alarms   | stop temperature control<br>of the temperature                                                                                        | −:Continue control     ○:Stop control                              |  |
|   | Display                                                                                                    | Display or no<br>messages in<br>temperature | ot display alarm<br>the event of the<br>alarms.                                                                                       | —:Not display<br>⊜:Display                                         |  |
|   | Buzzer                                                                                                    | The buzzer s<br>in the event o<br>alarms.   | ounds or does not sound<br>of the temperature                                                                                         | ─:Not sound<br>○:Sound                                             |  |
|   | ※) The temperature a                                                                                                    | alarm does not                              | t occur in case of "".                                                                                                    |                                                                    |  |

### 5-5 Temperature control alarm

Alarms which have any impact on controlling temperature are called "temperature control alarm". The following four kinds of temperature control alarms are possible.

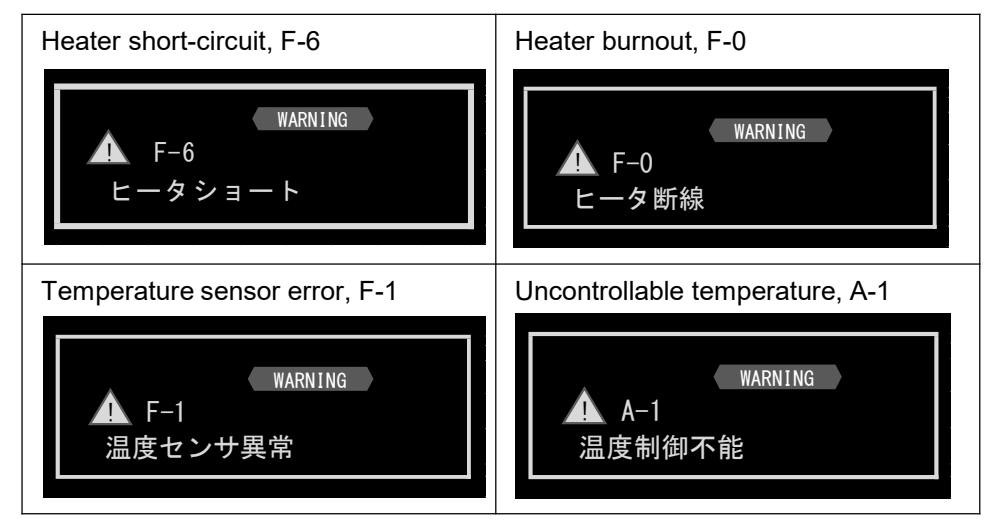

#### [Temperature control alarm setting]

|   | CHECK/OPERATION                                                                                                    |                                                                                       | DISPLAY                                              |                                                                         |  |
|---|----------------------------------------------------------------------------------------------------|---------------------------------------------------------------------------------------|------------------------------------------------------|-------------------------------------------------------------------------|--|
| 1 | Press Menu<br>displayed.<br>[Menu Scre                                                                                                    | Menu key while [Main Screen] is<br>en] is displayed.                                  | 設定<br>出力設定<br>アラーム<br>電源復帰                           |                                                                         |  |
| 2 | Select [Alar<br>press                                                                                                    | m] and<br>Dial key.<br>cting screen] is displayed.                                    | ドアアラ<br>温度アラ<br>温度制後<br>その他の                         | ラーム<br>ラーム<br>『アラーム<br>フアラーム                                            |  |
| 3 | Select [Temperature control alarm] and<br>press Dial key.<br>[Temperature control alarm setting screen] is<br>displayed.<br>Set the following items.<br>%Cells of which setting cannot be changed<br>are impossible to select. |                                                                                       | 温度制御アラ<br>不具合<br>ヒ-タショ-ト<br>ヒ-タ断線<br>センサ異常<br>温度制御不能 | ーム<br>□-ド 停止 表示 ブザ-<br>F-6 0 0 0<br>F-0 0 0 0<br>F-1 0 0 0<br>A-1 - 0 0 |  |
|   | Item                                                                                                    | Description                                                                           |                                                      | Setting                                                                 |  |
|   | Stop                                                                                                    | Continue or stop temperature control in the event of the temperature control alarms.  |                                                      | −:Continue control     ○:Stop control                                   |  |
|   | Display                                                                                                    | Display or not display alarm messages in the event of the temperature control alarms. |                                                      | —:Not display<br>⊖:Display                                              |  |
|   | Buzzer                                                                                                    | The buzzer sounds or does not sound in the event of temperature control alarms.       |                                                      | ─:Not sound<br>○:Sound                                                  |  |

### 5-6 Other alarms

Alarms which occurs when any abnormal ambient environment is detected or errors in circuit board occur are classified as "other alarms".

The following three kinds of other alarms are possible.

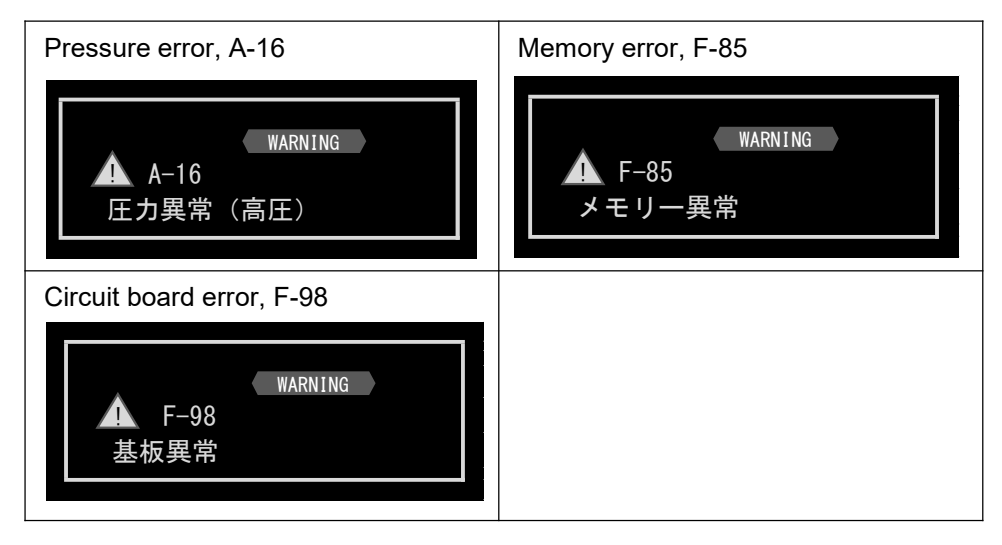

#### [Setting of other alarms]

|   | CHECK/OPERATION                                                                                                    |                                           | Displ                                          | ау           |                   |                    |
|---|----------------------------------------------------------------------------------------------------|-------------------------------------------|------------------------------------------------|--------------|-------------------|--------------------|
| 1 | Press Menu Menu key while [Main<br>displayed.<br>[Menu Screen] is displayed.                                                                                                    | Screen] is                                | 設定<br>出力設定<br>アラーム<br>電源復帰                     |              |                   |                    |
| 2 | Select [Alarm] and<br>press Dial key.<br>[Alarm selecting screen] is displaye                                                                                                    | ed.                                       | ドアアラーム<br>温度アラーム<br>温度制御アラーム<br>その他のアラーム       |              |                   |                    |
| 3 | Select [Other alarms] and<br>press Dial key.<br>[Other alarm settings screen] is dis<br>Set the following items.<br>%Cells of which setting cannot be<br>are impossible to select.<br>(Refer to "5-2 Actions in the event of | その<br>splayed.<br>changed<br>of alarms".) | O他のアラーム<br>コ−ド<br>常 A-16<br>一異常 F-85<br>常 F-98 | 停止<br>〇<br>〇 | 表示<br>〇<br>〇<br>〇 | ブザ-<br>〇<br>〇<br>〇 |
| _ | Item D                                                                                                    | escription                                | S                                              | etting       |                   |                    |

| Item    | Description                                                             | Setting                                                          |
|---------|-------------------------------------------------------------------------|------------------------------------------------------------------|
| Stop    | Continue or stop temperature control in the event of the error alarms.  | <ul> <li>—:Continue control.</li> <li>◯:Stop control.</li> </ul> |
| Display | Display or not display alarm messages in the event of the error alarms. | —:Not display<br>⊖:Display                                       |
| Buzzer  | The buzzer sounds or does not sound in the event of the error alarms.   | ─:Not sound<br>◯:Sound                                           |

## Power Restoration Function

This unit allows to set actions to be taken when the power is restored after power shutdown due to power failure during controlling temperature.

▲ A-4 電源復帰

#### [Actions after the power is restored]

| Status when                              | Power restoration mode              |                                                                                                    |                                                                                                    |        | Message |
|------------------------------------------|-------------------------------------|----------------------------------------------------------------------------------------------------|----------------------------------------------------------------------------------------------------|--------|---------|
| the power is shut down                   | Off                                 | On                                                                                                    | Cont.                                                                                                    | Buzzer | Display |
| Temperature<br>control is<br>stopped.    | Stop the temperature control.       | Temperature control remains stopped.                                                                                                    | Temperature control remains stopped.                                                                                                    | -      | -       |
| Auto-start<br>running                    | Stop the<br>temperature<br>control. | Continue Auto-start.<br>• Restart the remaining time<br>counter. ※1<br>• Continue countdown.                                                                                                    | Continue Auto-start.<br>• Restart the remaining time<br>counter. ※1<br>• Continue countdown.                                                                                                    | -      | -       |
| Fixed value<br>operation<br>running      | Stop the<br>temperature<br>control. | Continue the Fixed value<br>operation.<br>• Clear the elapsed time<br>counter. %2<br>• Start counting up.                                                                                                    | Continue the Fixed value<br>operation.<br>• Restart the elapsed time<br>counter. %3<br>• Continue counting up.                                                                                                    | 0      | 0       |
| Program<br>operation<br>running          | Stop the<br>temperature<br>control. | Continue Program operation.<br>• Return to the repeated<br>count and restart.<br>• Return to the active step<br>No.<br>• Clear the remaining time<br>counter. %4<br>• Continue counting when<br>the time priority step is<br>running.<br>• Stop counting when the<br>temperature priority step is<br>running. %5 | Continue Program operation.<br>• Return to the repeated<br>count and restart.<br>• Return to the active step<br>No.<br>• Restart the remaining time<br>counter. ※1<br>• Continue counting when<br>the time priority step is<br>running.<br>• Stop counting when the<br>temperature priority step is<br>running. ※5 | 0      | 0       |
| 24-hour<br>cycle<br>operation<br>running | Stop the<br>temperature<br>control. | Continue 24-hour cycle<br>operation.<br>• Return to the repeated<br>count and restart. • Return to<br>the active section.<br>• Clear the counter. %6<br>• Continue counting.                                                                                                    | Continue 24-hour cycle<br>operation.<br>• Return to the repeated<br>count and restart. • Return to<br>the active section.<br>• Restart the elapsed time<br>counter. %3<br>• Continue counting.                                                                                                    | 0      | 0       |

-: No action, O: Action is taken if "ON"

%1 The seconds in the counting value are rounded up in the timer display.

Example) If the timer display shows [01:30:25] when the power is shut down, it returns at [01:30:59].

X2 The counting value is cleared, and the timer display shows [00:00:00].

 $\otimes$ 3 The seconds in the counting value are rounded down in the timer display.

Example) If the timer display shows [01:30:25] when the power is shut down, it returns at [01:30:00].

X4 The seconds in the counting value for the restored step No. are rounded down in the timer display. Example) If the timer display shows [01:30:25] when the power is shut down, it returns at [01:30:00].

×5 Counting starts when the displayed temperature reaches the set temperature.

%6 The counting value is cleared, and the timer display shows [00:00:00] when the power is restored in section 1. The counting value in the timer display is changed to the set time for section 1 when the power is restored in section 2. -25-

6

### [Setting of power restoration function]

|   | CHECK/OPERATION                                                                                       |                                                                                |                                  | DISPLAY                                           |  |  |
|---|----------------------------------------------------------------------------------------------------|--------------------------------------------------------------------------------|----------------------------------|---------------------------------------------------|--|--|
| 1 | Press Menu Menu key while [Main Screen] is displayed.<br>[Menu Screen] is displayed.                  |                                                                                |                                  | 設定<br>出力設定<br>アラーム<br>電源復帰<br>補正<br>データ初期化        |  |  |
|   | Select [Power Restoration] and<br>press Dial key.<br>[Power restoration setting screen] is displayed. |                                                                                |                                  | 設定<br>出力設定<br>アラーム<br><u>電源復帰</u><br>補正<br>データ初期化 |  |  |
|   | Set the following items.                                                                              |                                                                                |                                  | 電源復帰                                              |  |  |
| 2 | Item<br>Recovery<br>mode                                                                              | Description<br>Select whether<br>to continue<br>temperature<br>control or not. | Setting<br>Off<br>On<br>Cont.    | 復帰モード: <mark>Off</mark><br>メッセージ: On<br>ブザー: On   |  |  |
|   | Message                                                                                               | Display of<br>messages after<br>power<br>restoration                           | Off: Not display<br>On : Display |                                                   |  |  |
|   | Buzzer                                                                                                | The buzzer<br>sounds or does<br>not sound after<br>power<br>restoration.       | Off: Not sound<br>On: Sound      |                                                   |  |  |
|   |                                                                                                    |                                                                                |                                  |                                                   |  |  |

# 7 Data Initialization

If the data is initialized, all settings for temperature control, display correction, alarms, etc. are reset to the factory default settings.

Please note that all settings saved before are cleared.

#### [Actions after the power is restored]

|   | CHECK/OPERATION                                                                                                    | DISPLAY                                                                                                    |  |  |
|---|----------------------------------------------------------------------------------------------------|----------------------------------------------------------------------------------------------------|--|--|
| 1 | Press Menu Menu key while [Main Screen] is<br>displayed.<br>[Menu Screen] is displayed.                                                                                         | 設定<br>出力設定<br>アラーム<br>電源復帰<br>補正<br>データ初期化                                                                 |  |  |
| 2 | Select [Data initialization] and<br>press Dial key.<br>[Data initialization executing screen] is displayed.<br>Select [Yes] and press Dial key.<br>Start initial value setting. | 設定<br>出力設定<br>アラーム<br>電源復帰<br>補正<br>データ初期化<br>設定データの初期化<br>実行 中止                                           |  |  |
|   | When finished, [Initial value setting result] is displayed.                                                                                                    | Completed!!<br>%Since the default display language is<br>[English], the result is displayed in<br>English. |  |  |

# 8 List of Setting Items and Initial Values

| Item/Content                                                   | Setting                                                                                    | Initial value           |
|----------------------------------------------------------------|--------------------------------------------------------------------------------------------|-------------------------|
| Operation lock                                                 | Free: Changeable                                                                           | Free                    |
| Temperature control mode                                       | Fixed value operation<br>Program operation<br>24-hour operation                            | Fixed value operation   |
| Set temperature for Fixed value operation                      | Set temperature range (*1)                                                                 | 40.0°C                  |
| Program operation setting: Program No.                         | 1~8                                                                                        | 1                       |
| Program operation setting: Number of steps                     | 1~8                                                                                        | 2                       |
| Program operation setting: Number of repetitions               | 1~99, ∞                                                                                    | 1                       |
| Program operation setting: Set temperature                     | Set temperature range (*1)<br>:Not set                                                     | 40.0°C                  |
| Program operation setting: Set time                            | 00:00 to 99:59 (hour: minute)                                                              | 01:00                   |
| Program operation setting: Priority                            | Temperature priority<br>Time priority                                                      | Temperature<br>priority |
| 24-hour cycle operation: Section 1: Set temperature            | Set temperature range (*1)<br>:Not set                                                     | 40.0°C                  |
| 24-hour cycle operation: Section 2: Set temperature            | Set temperature range (*1)<br>:Not set                                                     | 40.0°C                  |
| 24-time cycle operation: Section 1: Time                       | 00:00 to 23:59 (hour: minute)                                                              | 12:00                   |
| Number of repetitions in 24-hour operation                     | 1~99, ∞                                                                                    | 1                       |
| Auto-start                                                     | Off: Disabled, On : Enabled                                                                | Off                     |
| Auto-start time                                                | 00:00 to 99:59 (hour: minute)                                                              | 00:10                   |
| Temperature display 2-point correction 1:<br>Before correction | 0.0~400.0°C                                                                                | 40.0°C                  |
| Temperature display 2-point correction 1:<br>After correction  | 0.0~400.0°C                                                                                | 40.0°C                  |
| Temperature display 2-point correction 2:<br>Before correction | 0.0~400.0°C                                                                                | 120.0°C                 |
| Temperature display 2-point correction 2:<br>After correction  | 0.0~400.0°C                                                                                | 120.0°C                 |
| Pressure display 2-point correction 1:<br>Before correction    | 0~1200hPa                                                                                  | 0hPa                    |
| Pressure display 2-point correction 1:<br>After correction     | 0~1200hPa                                                                                  | 0hPa                    |
| Pressure display 2-point correction 2:<br>Before correction    | 0~1200hPa                                                                                  | 1000hPa                 |
| Pressure display 2-point correction 2:<br>After correction     | 0~1200hPa                                                                                  | 1000hPa                 |
| Language                                                       | English/Japanese                                                                           | English                 |
| Decimal point position for temperature                         | 0:No display after decimal point<br>1:Display up to first decimal place                    | 1                       |
| Temperature unit                                               | °C:Celsius, °F: Fahrenheit                                                                 | °C                      |
| Pressure unit                                                  | hPa/Torr                                                                                   | hPa                     |
| Buzzer time                                                    | 01 to 99 seconds<br>:Not sound<br>∞:Continue to sound (until<br>stopping by key operation) | 30 seconds              |
| Operation sound                                                | Otf: Not sound, On : Sound                                                                 | On                      |

%1 The set temperature range varies depending on models.

| Item/Content                                                | Setting                                           | Initial value |
|-------------------------------------------------------------|---------------------------------------------------|---------------|
| LCD brightness 1<br>LCD brightness during operation         | 5~100%                                            | 070%          |
| LCD brightness 2<br>LCD brightness during waiting operation | 5~100%                                            | 010%          |
| Alarm output logic                                          | Close : Short circuit<br>Open : Open              | Close         |
| Alarm output when temperature alarm H2 occurs               | Disable: Disabled<br>Enable : Enabled             | Enable        |
| Alarm output when temperature alarm H1 occurs               | Disable: Disabled<br>Enable : Enabled             | Disable       |
| Alarm output when temperature alarm L1 occurs               | Disable: Disabled<br>Enable : Enabled             | Disable       |
| Alarm output when temperature alarm L2 occurs               | Disable: Disabled<br>Enable : Enabled             | Enable        |
| Alarm output when temperature is out of control             | Disable: Disabled<br>Enable : Enabled             | Enable        |
| Alarm output when door alarm occurs                         | Disable: Disabled<br>Enable : Enabled             | Disable       |
| Analog output interlocking                                  | Temperature<br>Pressure<br>:Always 0mV            | Temperature   |
| Analog output minimum                                       | 0~8000mV                                          | 0mV           |
| Analog output maximum                                       | 0~8000mV                                          | 8000mV        |
| Analog output interlocking temperature minimum              | 0.0~600.0°C                                       | 0.0°C         |
| Analog output interlocking temperature maximum              | 0.0~600.0°C                                       | 200.0°C       |
| Analog output interlocking pressure minimum                 | 0~1500hPa                                         | 0hPa          |
| Analog output interlocking pressure maximum                 | 0~1500hPa                                         | 1000hPa       |
| [A-2]<br>Door alarm detection time                          | 0 to 600 seconds                                  | 60 seconds    |
| [A-2]<br>Temperature control upon door alarm                | Continue: Continue control<br>Stop : Stop control | Continue      |
| [A-2]<br>Pop-up message upon door alarm                     | Off: Not display                                  | On            |
| [A-2]                                                       | Off: Not sound                                    | <u> </u>      |
| Buzzer upon door alarm                                      | On : Sound                                        | On            |
| [A-0(H2)]<br>Temperature Alarm Threshold                    | 0.1~20.0°C<br>:Not detected                       | 20.0°C        |
| [A-0(H1)]<br>Temperature Alarm Threshold                    | 0.1~20.0°C<br>:Not detected                       | 10.0°C        |
| [A-0(L1)]<br>Temperature Alarm Threshold                    | 0.1~20.0°C<br>:Not detected                       | 10.0°C        |
| [A-0(L2)]<br>Temperature Alarm Threshold                    | 0.1~20.0°C<br>:Not detected                       | 20.0°C        |
| [A-0(H2)]<br>Temperature control upon temperature alarm     | -:Continue control<br>O:Stop control              | 0             |
| [A-0(H1)]<br>Temperature control upon temperature alarm     | -:Continue control<br>O:Stop control              | -             |
| [A-0(L1)]<br>Temperature control upon temperature alarm     | -:Continue control<br>O:Stop control              | -             |
| [A-0(L2)]<br>Temperature control upon temperature alarm     | -:Continue control                                | 0             |
| [A-0(H2)]<br>Pop-up message upon temperature alarm          | -:Not display<br>O:Display                        | 0             |
| [A-0(H1)]<br>Pop-up message upon temperature alarm          | -:Not display                                     | -             |
| [A-0(L1)]<br>Pon-up message upon temperature alarm          | -:Not display                                     | -             |
| [A-0(L2)]<br>Pon-up message upon temperature alarm          | -:Not display                                     | 0             |
| i op-up message upon temperature alarm                      |                                                   |               |

| Item/Content                                                   | Setting                                          | Initial<br>value |
|----------------------------------------------------------------|--------------------------------------------------|------------------|
| [A-0(H2)]                                                      | -:Not sound                                      | $\bigcirc$       |
| Buzzer upon temperature alarm                                  | O:Sound                                          | 0                |
| [A-0(H1)]                                                      | -:Not sound                                      | -                |
| Buzzer upon temperature alarm                                  | O:Sound                                          |                  |
| [A-0(L1)]                                                      |                                                  | -                |
| Buzzer upon temperature alarm                                  | O:Sound                                          |                  |
| [A-U(L2)]                                                      |                                                  | $\bigcirc$       |
| Buzzer upon temperature alarm                                  | ():Sound                                         |                  |
| Temperature control upon heater short-circuit                  | ⊖:Always Stop                                    | 0                |
| Temperature control upon heater burnout                        | ⊖:Always Stop                                    | 0                |
| [F-1]<br>Temperature control upon errors in temperature sensor | ⊖:Always Stop                                    | 0                |
| [A-1]                                                          | -:Continue control                               | _                |
| Temperature control when temperature is out of control         | ○:Stop control                                   |                  |
| [F-6]                                                          | -:Not display                                    | $\bigcirc$       |
| Pop-up message upon heater short-circuit                       | ⊖:Display                                        | 0                |
| [F-0]                                                          | -:Not display                                    | $\bigcirc$       |
| Pop-up message upon heater is burnout                          | ⊖:Display                                        | 0                |
| [[F-1]                                                         | -:Not display                                    | $\bigcirc$       |
| Pop-up message upon errors in temperature sensor               | ⊖:Display                                        |                  |
|                                                                | -:Not display                                    | 0                |
| Pop-up message when temperature is out of control              | ⊖:Display                                        |                  |
|                                                                |                                                  | $\bigcirc$       |
| Buzzer upon neater snort-circuit                               | U:Sound                                          |                  |
| [F-U]<br>Buzzer unen heeter hurneut                            |                                                  | $\bigcirc$       |
|                                                                | U.Sound                                          |                  |
| [[-]]<br>Buzzer upon errore in temperature concer              |                                                  | $\bigcirc$       |
|                                                                | :Net sound                                       |                  |
| [/- ]]<br>Buzzer when temperature is out of control            |                                                  | $\bigcirc$       |
|                                                                |                                                  |                  |
| Temperature control upon errors in pressure                    | ○:Stop control                                   | $\bigcirc$       |
|                                                                | -:Continue control                               |                  |
| Temperature control upon errors in memory                      | $\bigcirc$ :Stop control                         | 0                |
| IF981                                                          |                                                  |                  |
| Temperature control upon errors in circuit board               | ○:Stop control                                   | 0                |
| [A-16]                                                         | -:Not display                                    | -                |
| Pop-up message upon errors in pressure                         | O:Display                                        | 0                |
| [F-85]                                                         | -:Not display                                    |                  |
| Pop-up message upon errors in memory                           | ⊖:Display                                        | $\bigcirc$       |
| [F98]<br>Pop-up message upon errors in circuit board           | ⊖:Display                                        | ○(※2)            |
| [A-16]                                                         | -:Not sound                                      |                  |
| Buzzer upon errors in pressure                                 | ⊖:Sound                                          | 0                |
| [F-85]                                                         | -:Not sound                                      |                  |
| Buzzer upon errors in memory                                   | ⊖:Sound                                          | $\bigcirc$       |
| [F98]                                                          |                                                  | $\cap$           |
| Buzzer upon errors in circuit board                            | U:Souna                                          | ∪(*3)            |
| Power restoration mode                                         | On (See "6.Power Restoration Function")<br>Cont. | Off              |
| Pop-up message display when power is restored                  | Off: Not display, On : display                   | On               |
| Buzzer when power is restored                                  | Off: Not sound, On : Sound                       | On               |
|                                                                |                                                  |                  |

%2 Pop-up message may not be displayed due to errors in circuit board.%3 The buzzer may not sound due to errors in circuit board.